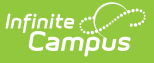

## **Student SPED Graduation Requirement** (FE) (Ohio Extracts)

Last Modified on 10/21/2024 8:22 am CDT

Reporting Population and Business Rules | Generating the Extract | Extract Layout

Tool Search: OH Extracts

The Student SPED Graduation Requirement (FE) Extract collects basic assessment and graduation data for special education students.

| OH State Extracts                                                                                                    |                                                                                                    |                  |           |
|----------------------------------------------------------------------------------------------------|----------------------------------------------------------------------------------------------------|------------------|-----------|
| This tool will extract data to complete several formats of the OH State-defined reporting formats. Choose the State Format to get the file in the state defined fixed width file format, otherwise choose one of the testing/debugging formats.                       |                                                                                                    |                  |           |
| Selection Type  Single Extract  Multiple Extracts                                                                                                    |                                                                                                    |                  |           |
| Extract Options                                                                                                    |                                                                                                    | Select Calendars |           |
| Extract Type       Studen         Reporting Period       A - Ass         Pull data from SPED       Image         product integration       Image         Date Range       Image         Format       State F         Ad Hoc Filter       Image         Generate Extra | ract Type       Student SPED Graduation Requirement (FE)          porting Period       A - Assessment          I data from SPED       I data from SPED         duct integration       I list by school         e Range       I - I - III         mat       State Format (Fixed width)          Hoc Filter       I Generate Extract         Submit to Batch       IIIIIIIIIIIIIIIIIIIIIIIIIIIIIIIIIIII |                  | de in the |

## **Reporting Population and Business Rules**

Rule Requirement

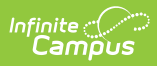

| Rule | Requirement                                                                                                    |
|------|----------------------------------------------------------------------------------------------------|
| R1   | <ul> <li>Record Population</li> <li>IF third party SPED integration is set up then: <ol> <li>Mee Call</li> <li>Set parameters</li> <li>When calendar is selected, the fiscal year associated with the calendar and the building number should be passed through API.</li> <li>When reporting period is selected, the reporting period should be passed through API.</li> <li>When start and/or end dates are entered, start and end dates should be passed through API.</li> <li>When ad hoc filter is selected, the EMIS Student ID numbers should be passed through API.</li> <li>When ad hoc filter is selected, the EMIS Student ID numbers should be passed in the filter though API.</li> <li>Extract data</li> <li>Each record returned would create one record in the report.</li> <li>Records are matched with campus data on EMIS Student ID number</li> </ol> </li> <li>IE third party SPED integration is NOT set up then follow existing/Infinite Campus documentation: <ol> <li>Look at all IEPs that fall within the reporting date range on the reporting editor (If IEP = Initial or Annual Review, use Meeting Date. If IEP = Transfer, use Transfer Date. If IEP = Amendment, use Start Date)</li> <li>Find the plan with the earliest date within the school year of the calendar being reported</li> <li>Report a record for any exemptions marked as Y based on the exemption logic specified in R4-R7 if the start date of the plan is within the reporting window dates from the report editor (If IEP = Initial or Annual Review, use Meeting Date. If IEP = Transfer, use Transfer Date. If IEP = Amendment, use Start Date)</li> <li>Check to see if there is a plan any time before it <ol> <li>If not, no further records need to be reported for this plan</li> <li>If there is a previous IEP, choose the most recent previous IEP (using the same dates used above) to compare to. If there are any exemptions that were marked in the previous IEP that are no longer marked in the IEP in the reporting date range (using the same dates from above)</li> <li>If not, no further records nee</li></ol></li></ol></li></ul> |
| R2   | Report from most recent enrollment with Service Type = P or N.                                                                                                    |

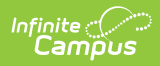

| Rule | Requirement                                                                                                    |  |  |
|------|----------------------------------------------------------------------------------------------------|--|--|
| R3   | 2018 and newer IEP formats          The child is excused from the consequences of not passing the required graduation tests in the following subjects:         Category       Course Title         Justification         V       Algebra I         V       Algebra I         American Government         American History         ELA I         Geometry         Mathematics I         Mathematics I         Add         Physical Science         Reading         Science         Science                                                                                                    |  |  |
| R4   | 2017 IEP formats         Is the child to be excused from the consequences of not passing the End of Course Assessment (EOC)?         The child is excused from the consequences of not passing the EOC in the following subjects:         Image: Physical Science         Image: Physical Science         Image: Physical Scie |  |  |
| R5   | 2015-2017 IEP formats The child is excused from the consequences of not passing the OGT in the following subjects: Reading Math Writing Science Social Studies                                                                                                    |  |  |
| R6   | File Naming Convention:<br>StudentSPEDGraduationRequirement_Today'sDate.txt                                                                                                    |  |  |

If the district has configured a vertical reporting connection with SameGoal and *Pull data from SPED product integration* is marked on the extract editor, all fields report from SameGoal rather than from documents created in Campus.

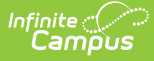

When generating a report, applicable data is reported from a single source: either Campusmanaged special education documents or from SameGoal. Data cannot be reported from both sources in a single report. Best practice is to manage special education documents either all in Campus or all in SameGoal.

See the SameGoal FAQ article for answers to commonly-asked questions about SameGoal connections.

Enrollment data reports from the most recent enrollment with a Service Type of P or N.

## **Generating the Extract**

- 1. Select *Student SPED Graduation Requirement (FE)* as the **Extract Type**.
- 2. Select the **Reporting Period**, which when the report is being submitted.
- 3. Indicate if the extract should **Pull data from SPED product integration** if desired. See the SameGoal Integration article for more information.
- 4. Enter a Date Range.
- 5. Mark the checkbox to **Report original docs of type Initial, Annual Review, Transfer**. This checkbox causes only IEPs with a type of Initial, Annual Review or Transfer to report.
- 6. Select the **Format** in which the report should generate. Use *State Format (Fixed Width)* for submission to the state or *HTML, CSV* or *XML* for data review and verification.
- 7. Select an **Ad Hoc Filter** to determine what grade levels will appear in the report. Filters are created in the Filter Designer.
- 8. Select which **Calendar(s)** should be included in the extract. Grade Levels with student enrolled in them in the selected calendar(s) are reported.
- 9. Click **Generate Extract** to generate the report in the indicated format or **Submit to Batch** to schedule when the report will generate. If generating multiple extracts at a time (after Campus.1921), requests can only be submitted to the Batch Queue.

Users have the option of submitting a Student SPED Graduation Requirement report request to the batch queue by clicking **Submit to Batch** instead of Generate Extract. This process will allow larger reports to generate in the background, without disrupting the use of Campus. For more information about submitting a report to the batch queue, see the Batch Queue article.

## **Extract Layout**

If the district has configured a vertical reporting connection with SameGoal and *Pull data from SPED product integration* is marked on the extract editor, all fields report from SameGoal rather than from documents created in Campus.

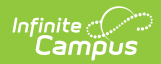

| Data<br>Element<br>Label | <b>Business Requirement and Business Rules</b>                                                                                            | Data Source GUI Path                                                                      |
|--------------------------|----------------------------------------------------------------------------------------------------|-------------------------------------------------------------------------------------------|
| Filler1                  | Reports as blank space.<br><i>8 characters</i>                                                                                            |                                                                                           |
| Sort Type<br>Code        | Always reports as FE for Student SPED<br>Graduation Requirement.<br><i>Alphanumeric 2 characters</i>                                      | N/A                                                                                       |
| Filler2                  | Reports as blank space.<br><i>1 character</i>                                                                                             |                                                                                           |
| Fiscal Year              | The Fiscal Year will be the end of the school year.<br>The fiscal year is July 1-June 30.<br>Report End Year<br><i>YYYY, 4 characters</i> | System Administration ><br>Calendar > School Year ><br>End Year<br>Not Dynamically Stored |
| Reporting<br>Period Code | The reporting period in which the data is being pulled.<br>Report Reporting Period.<br><i>Alphanumeric, 1 character</i>                   | OH State Reporting > OH<br>Extracts > Reporting<br>Period<br>Not Dynamically Stored       |

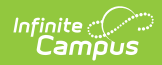

| Data<br>Element<br>Label     | <b>Business Requirement and Business Rules</b>                                                                                                    | Data Source GUI Path                                                                                         |
|------------------------------|----------------------------------------------------------------------------------------------------|----------------------------------------------------------------------------------------------------|
| District IRN                 | <ul> <li>The state assigned six-digit information retrieval number (IRN) of the district.</li> <li>Report State District Number. Pad with leading zero(s) if necessary.</li> <li>1. From the Primary enrollment active during the IEP and during the extract editor daterange that has the latest Start Date: <ol> <li>When (System Admin &gt; Resources &gt; School &gt; School Detail &gt; District IRN Override) NOT = null, reports the value entered into the District IRN Override field.</li> </ol> </li> <li>2. When District IRN Override = null, reports entry in (System Admin &gt; Resources &gt; District IRN Override = null, reports entry in (System Admin &gt; Resources &gt; District Information &gt; District Info &gt; State District Number).</li> </ul> | System Administration ><br>Resources > District<br>Information > State<br>District Number<br>District.number |
| EMIS<br>Student ID<br>Number | The locally determined EMIS student ID.<br>Report Student Number. Pad with leading zero(s)<br>if necessary.<br><i>Alphanumeric 9 characters</i>                                                                                                    | Census > People > Identity<br>> Student Number<br>Person.studentNumber                                       |
| IEP Date<br>Type             | <ul> <li>Date type of the IEP, as reported on the special education(GE) record, on which the graduation assessment requirement was determined.</li> <li>1. If IEP = Initial IEP, report IIEP.</li> <li>2. If IEP = Annual Review, report RIEP.</li> <li>3. If IEP = Transfer, report TIEP.</li> <li>4. If IEP type = Amendment, report AIEP.</li> </ul>                                                                                                    | Student Information ><br>Special Education ><br>Documents > IEP<br>SEPlan.type                               |

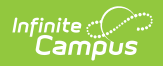

| Data<br>Element<br>Label | <b>Business Requirement and Business Rules</b>                                                                                                    | Data Source GUI Path                                                                                                    |
|--------------------------|----------------------------------------------------------------------------------------------------|----------------------------------------------------------------------------------------------------|
| IEP Date                 | <ul> <li>Date of the IEP, as reported on the special education (GE) record, on which the graduation assessment requirement was determined.</li> <li>1. If IEP = Initial or Annual Review, report Meeting Date.</li> <li>2. If IEP = Transfer, report Transfer Date.</li> <li>3. If IEP = Amendment, report Start Date CCYYMMDD</li> <li>Date field, 8 digits, YYYYMMDD</li> </ul>           | Student Information ><br>Special Education ><br>Documents > IEP ><br>Meeting Date, Transfer<br>Date, Start Date<br>SEPlan.meetingDate |
| Assessment<br>Type Code  | <ul> <li>The code used to indicate the type of graduation assessment for which the student has been granted a graduation exemption or is no longer exempt.</li> <li>1. If Assessment Area Code = R, W, M, C or S, report GX.</li> <li>2. If Assessment Area Code = HIST, PHYS, ELA1, ELA2, ALG1, GEOM, MTH1, MTH2, BIOL, or GOVM, report GE.</li> <li>Alphanumeric, 2 characters</li> </ul> | N/A                                                                                                    |

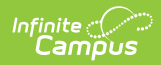

| Data<br>Element<br>Label | <b>Business Requirement and Business Rules</b>                                                                                                    | Data Source GUI Path                                                                                                    |
|--------------------------|----------------------------------------------------------------------------------------------------|----------------------------------------------------------------------------------------------------|
| Assessment<br>Area Code  | <ul> <li>A code of up to four characters that identifies the assessment area (subject) for which the student has been granted a graduation exemption or is no longer exempt.</li> <li>OGT (GX) <ol> <li>If Reading = selected checkbox or category, report 'R '.</li> <li>If Writing = selected checkbox or category, report 'W '.</li> <li>If Math = selected checkbox or category, report 'M '.</li> <li>If Social Studies = selected checkbox or category, report 'C '.</li> <li>If Science = selected checkbox or category, report 'S '.</li> </ol> </li> </ul>                                                                                                    | Student Information ><br>Special Education ><br>Documents > IEP ><br>Statewide and District<br>Testing > Reading, Math,<br>Writing, Science, Social<br>Studies<br>Student Information ><br>SPED > Docs > IEP ><br>Exemptions<br>Calculated |
|                          | <ul> <li>Pad with right leading blank space.</li> <li>EOC (GE) <ol> <li>If HIST American/United States History = selected checkbox or category, report HIST.</li> <li>If PHYS Physical Science = selected checkbox or category, report PHYS</li> <li>If ELA1 English Language Arts 1 = selected checkbox or category, report ELA1</li> <li>If ELA2 English Language Arts 2 = selected checkbox or category, report ELA2</li> <li>If ALG1 Algebra 1 = selected checkbox or category, report ALG1</li> <li>If GEOM Geometry = selected checkbox or category, report GEOM</li> <li>If MTH1 Mathematics 1 = selected checkbox or category, report MTH1</li> <li>If MTH2 Mathematics 2 = selected checkbox or category, report MTH1</li> <li>If MIH2 Mathematics 2 = selected checkbox or category, report BIOL</li> <li>If GOVM Government = selected checkbox or category, report GOVM</li> </ol></li></ul> |                                                                                                    |

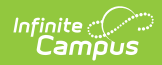

| Data<br>Element<br>Label | <b>Business Requirement and Business Rules</b>                                                                                                    | Data Source GUI Path                                                                                                    |
|--------------------------|----------------------------------------------------------------------------------------------------|----------------------------------------------------------------------------------------------------|
| Exemption<br>Flag        | <ul> <li>Indicates the status of the graduation exemption for the reported Assessment Type/Area as determined by the student's IEP team.</li> <li>OGT (GX) <ol> <li>If Reading = selected checkbox or category, report Y. Else report N.</li> <li>If Writing = selected checkbox or category, report Y. Else report N.</li> <li>Math = selected checkbox or category, report Y. Else report N.</li> <li>If Social Studies = selected checkbox or category, report Y. Else report N.</li> <li>If Science = selected checkbox or category, report Y. Else report N.</li> </ol> </li> <li>EOC (GE) <ol> <li>If HIST American/United States History = selected checkbox or category, report Y. Else report N.</li> <li>If PHYS Physical Science = selected checkbox or category, report N.</li> <li>If FLA1 English Language Arts 1 = selected checkbox or category, report N.</li> <li>If ELA2 English Language Arts 2 = selected checkbox or category, report Y. Else report N.</li> <li>If ALG1 Algebra 1 = selected checkbox or category, report Y. Else report N.</li> <li>If GEOM Geometry = selected checkbox or category, report Y. Else report N.</li> <li>If BIOL Biology = selected checkbox or category, report Y. Else report N.</li> <li>If BIOL Biology = selected checkbox or category, report Y. Else report N.</li> </ol> </li> <li>If GOVM Government = selected checkbox or category, report Y. Else report N.</li> </ul> | Student Information ><br>Special Education ><br>Documents > IEP ><br>Statewide and District<br>Testing > Reading, Math,<br>Writing, Science, Social<br>Studies<br>Student Information ><br>SPED > Documents > IEP<br>> Exemptions |

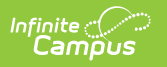